差勤系統:到勤差假申請/簽核 Attendance System (myNTU website https://my.ntu.edu.tw)

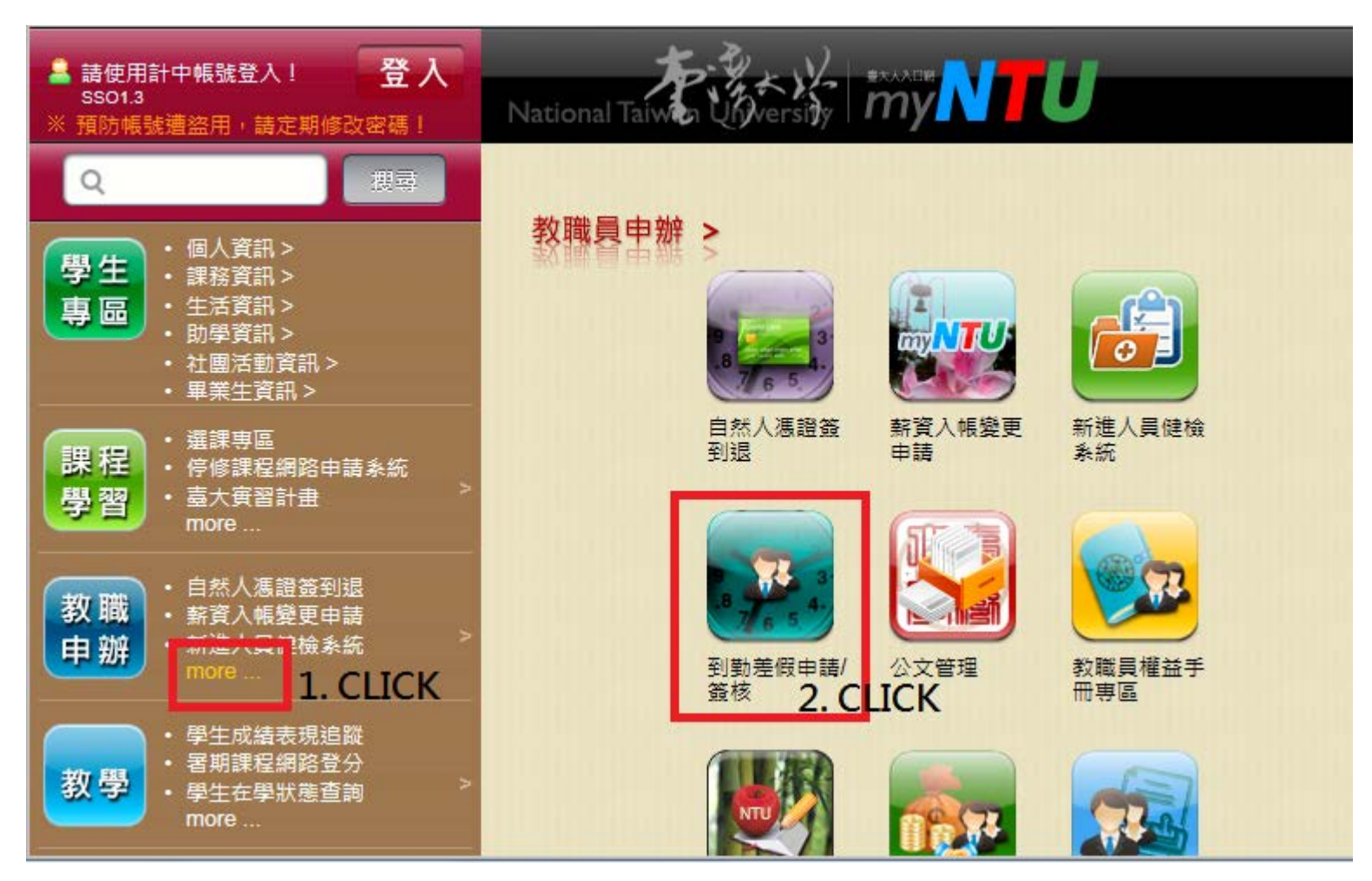

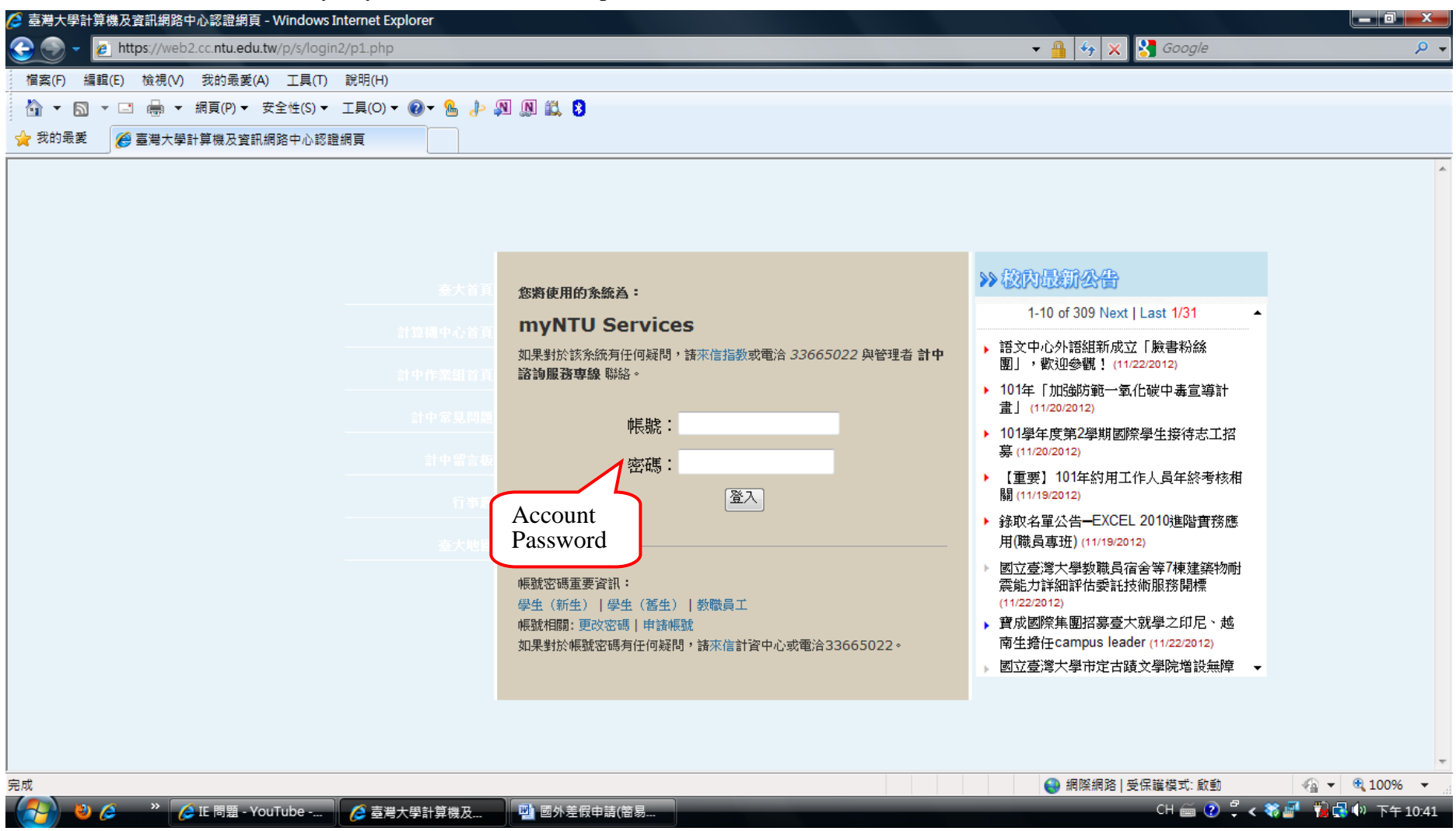

## 以計資中心帳號密碼登入 Key in your NTU account and password. (Same as email.)

進版畫面 Default Page (If other teacher appoints you as deputy, you may see his or her leave of absence in the list.)

## 教職員/計畫助理 到勤差假系統

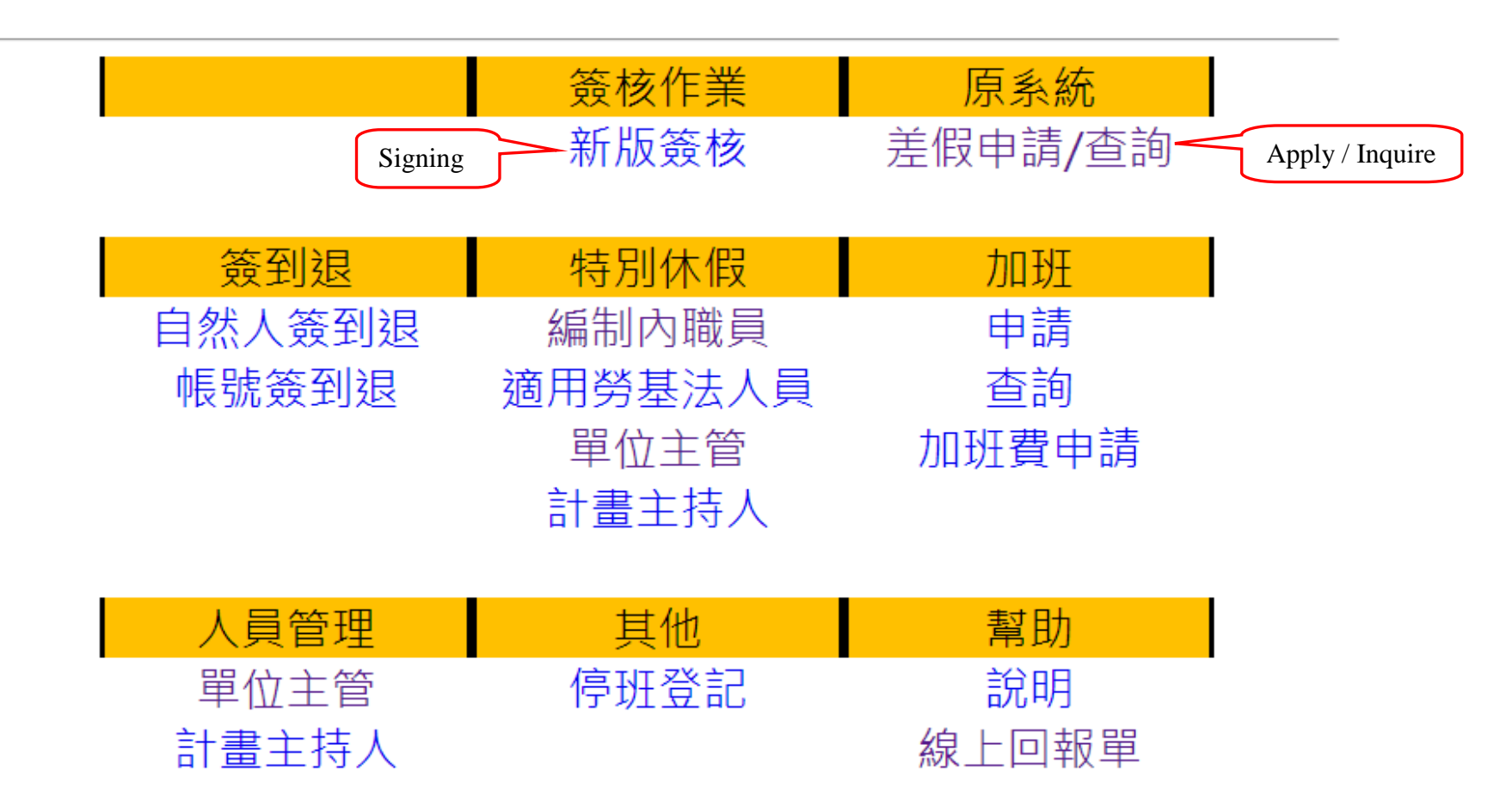

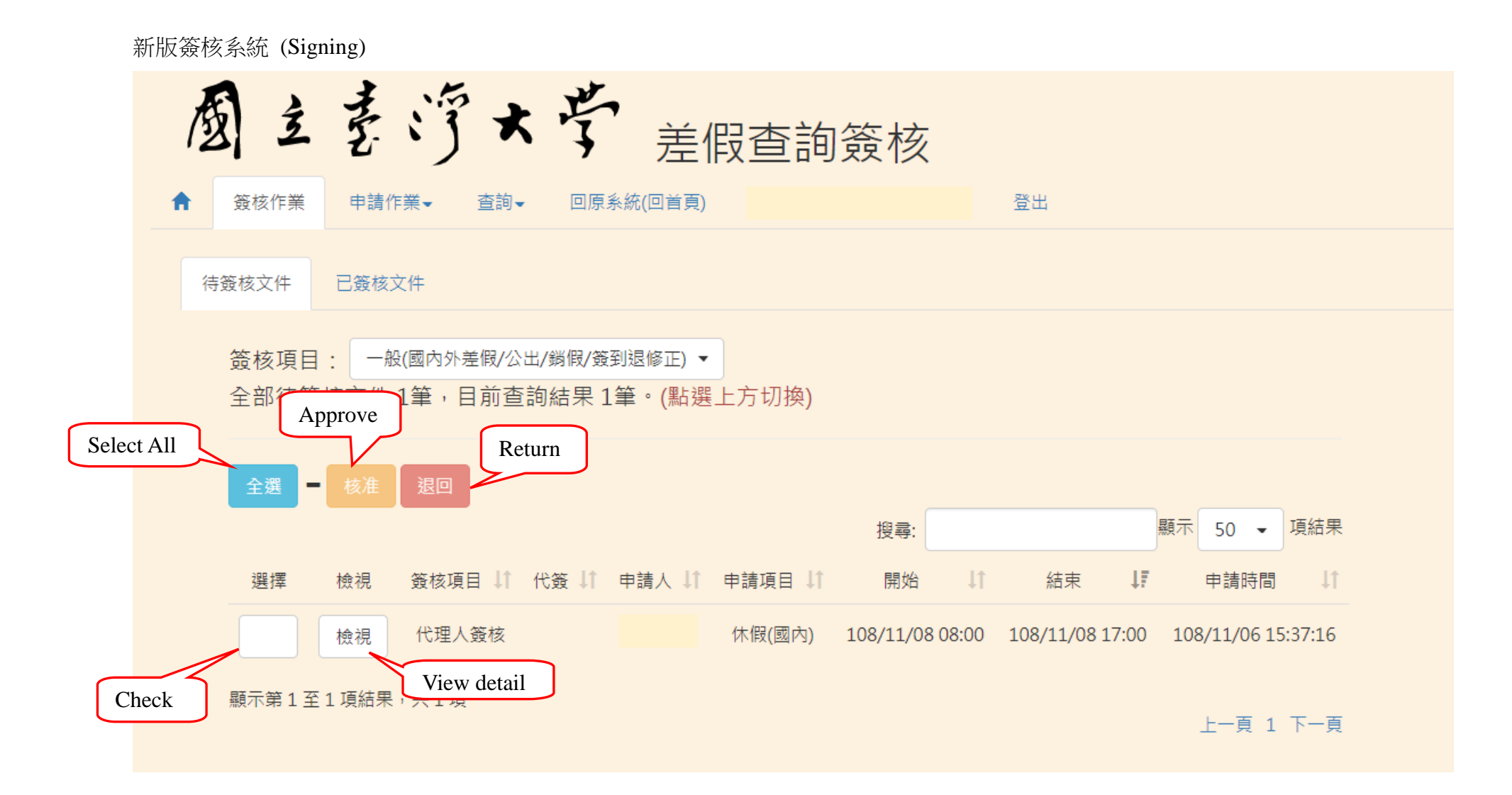

差假申請原系統進版畫面

| 💋 myNTU臺大人入口網 - Windo   | ws Internet Explorer |                   |                  |                 |                            |                  |                        |                                         |                    |
|-------------------------|----------------------|-------------------|------------------|-----------------|----------------------------|------------------|------------------------|-----------------------------------------|--------------------|
| 🕞 🍚 👻 🙋 https://my.ntu. | .edu.tw/sysView.aspx | ?url=https://my.  | ntu.edu.tw/atter | nd/ask.aspx     |                            |                  |                        | 🛚 🔒 🍫 🗙 🚼 Google                        | <u>ب</u> م         |
| 檔案(F) 編輯(E) 檢視(V)       | 我的最愛(A) 工具(T)        | ) 說明(H)           |                  |                 |                            |                  |                        |                                         |                    |
| 🐴 🕶 🗟 👻 🚍 🖶 🕶 🏭         | 掲頁(P) ▼ 安全性(S) ▼     | 「工具(0) - 🔞        | • 🔒 🤳 🕷          | N 🛍 💈           |                            |                  |                        |                                         |                    |
| 🚖 我的最愛 🥢 🌈 myNTU臺大      | (人入口網                |                   |                  |                 |                            |                  |                        |                                         |                    |
| 😽 Back to myNTU 🔍       | 聯絡系統管理者              | 者 🐂取消             | 為常用服務            |                 |                            |                  | 4                      | <mark>士 您好!</mark><br>※ 為了資訊安全!請記得「登出」! | 登出                 |
| 》簽到退作業 》申請作業            | <b>美 》资核作業</b>       | » 查詢及列印           | 作業 》說明           | ]               |                            |                  |                        |                                         | [到勤差假申請/簽核]        |
|                         |                      |                   |                  |                 | 待签文件清                      | 留                |                        |                                         |                    |
|                         |                      | 全部                | 待簽文件 0           | 筆,目前查詢結界        | その筆 全部顕示                   |                  | 全部 ▼ 査言                | <b>a</b>                                |                    |
|                         | 全躍 盜核項日              | 代签                | 由請人              | 由請項日            | 開始日                        | 结束日              | 由諸時間                   | 2                                       |                    |
|                         |                      | 1114              |                  |                 |                            |                  | -1-142-03-104          |                                         |                    |
|                         |                      |                   |                  |                 |                            |                  |                        |                                         | ≣                  |
|                         |                      |                   |                  |                 |                            |                  |                        |                                         |                    |
|                         |                      |                   |                  |                 |                            |                  |                        |                                         |                    |
|                         |                      |                   |                  |                 |                            |                  |                        |                                         |                    |
|                         |                      |                   |                  |                 |                            |                  |                        |                                         |                    |
|                         |                      |                   |                  |                 |                            |                  |                        |                                         |                    |
|                         | ※有關計畫                | 豊人員寒 (署) 休        | 之申請:如果您题         | <b>計量主持人,您</b>  | 有權不核准計畫人員寒(                | 暑) 休之申請案。        |                        |                                         |                    |
|                         | 如果您是言                | <b>†畫主持</b> 人之簽核√ | 代理人,請務必確         | 認無違反委託機構        | <mark>溝規定並取得計畫主持人</mark> ; | 之同意後,始可核准;或      | 執行「呈原主管」,將申詞           | 精案交回計畫主持人審核。                            |                    |
|                         |                      | 以憑證簽核             | 亥而未曾上傳憑證         | 渚,請先 <b>上傳憑</b> | 證 , 冉 安装憑證元件               | : (2048bits憑證升級計 | <sup>青參考</sup> 憑證元件升級說 | 明)                                      |                    |
|                         |                      |                   |                  | 核》              | 進退回                        |                  |                        |                                         |                    |
|                         |                      |                   |                  | 簽核意見            |                            |                  |                        |                                         |                    |
|                         |                      |                   |                  |                 |                            |                  |                        |                                         |                    |
| <br>完成                  |                      |                   |                  |                 |                            |                  | <b>R</b>               | (2) 網際網路   受保護模式: 啟動                    | √                  |
| - 🚱 🕴 🎓 🔹 🍊             | 4個一循環,英文 - Ya        | 🥖 myNTU           | 氢大人入口            | 📑 國外差假申請        | (簡易                        |                  |                        | сн 🚎 😨 🗧 🗸                              | 🏶 🖉 🥛 🔂 🕪 下午 10:50 |

## 申請作業→國內差假申請 Application→Take a vacation Domestic

| `´`` 福輯(Ŀ | :)                               | 2(A) 上共(I) 説明(H) |                |      |                  |                  |                  |          |    |           |      |
|-----------|----------------------------------|------------------|----------------|------|------------------|------------------|------------------|----------|----|-----------|------|
| 》簽到退作業    | 》申請作業 》簽核作                       | F業 》查詢及列印作業      | » 說明(Informati | on)  |                  |                  |                  |          |    |           |      |
|           | 國內差假申請<br>國外差假申請<br>銷假申請<br>加班申請 |                  |                | 查詢條件 |                  |                  |                  |          |    |           |      |
|           | 忘刷申請                             |                  |                |      | 開始日 2019/10/08   | 圖 結果日 2019/12/   | 07 圖 欣愿 全部       | <u>™</u> |    |           |      |
|           | 公出申請                             |                  | 申請項目           | 代請人  | 開始日              | 結束日              | 申請時間             | 簽核關卡     | 狀態 |           |      |
|           | 木体假加班费申請                         |                  | 補休(國內)         |      | 2019/10/09 08:00 | 2019/10/09 17:00 | 2019/10/07 08:34 | 人事單位審核   | 核准 | 檢視        | 文件列印 |
|           |                                  |                  | 公出             |      | 2019/10/14 08:00 | 2019/10/14 17:00 | 2019/10/14 15:26 | 當事人撤回    | 撤回 | 檢視        | 文件列印 |
|           |                                  |                  | 補休(國內)         |      | 2019/10/18 13:00 | 2019/10/18 14:00 | 2019/10/18 10:18 | 人事單位審核   | 核准 | 檢視        | 文件列印 |
|           |                                  |                  | 加到王            |      | 2019/10/24 07:00 | 2019/10/24 08:00 | 2019/10/23 10:55 | 人事單位審核   | 核准 | 檢視        | 文件列印 |
|           |                                  |                  | 加到王            |      | 2019/10/25 17:30 | 2019/10/25 18:30 | 2019/10/23 10:56 | 人事單位審核   | 核准 | 檢視        | 文件列印 |
|           |                                  |                  | 休假(國內)         |      | 2019/11/04 08:00 | 2019/11/04 12:00 | 2019/11/01 10:59 | 人事單位審核   | 核准 | <b>检視</b> | 文件列印 |
|           |                                  |                  | 銷假(休假)         |      | 2019/11/04 08:00 | 2019/11/04 12:00 | 2019/11/06 12:42 | 當事人撤回    | 撤回 | 檢視        | 文件列印 |
|           |                                  |                  | 加班             |      | 2019/11/06 17:00 | 2019/11/06 18:00 | 2019/11/06 12:40 | 主管簧核     | 撤回 | 檢視        | 文件列印 |
|           |                                  |                  | 忘刷             |      | 2019/11/06 08:00 | 2019/11/06 08:00 | 2019/11/06 12:41 | 當事人撤回    | 撤回 | 檢視        | 文件列印 |
|           |                                  |                  | 公出             |      | 2019/11/06 08:00 | 2019/11/06 17:00 | 2019/11/06 12:41 | 當事人撤回    | 撤回 | 檢視        | 文件列印 |
|           |                                  |                  |                |      |                  |                  |                  |          |    |           |      |
|           |                                  |                  |                |      |                  |                  |                  |          |    |           |      |
|           |                                  |                  |                |      |                  |                  |                  |          |    |           |      |
|           |                                  |                  |                |      |                  |                  |                  |          |    |           |      |

當案(F) 編輯(E) 檢視(V) 我的最愛(A) 工具(T) 說明(H)

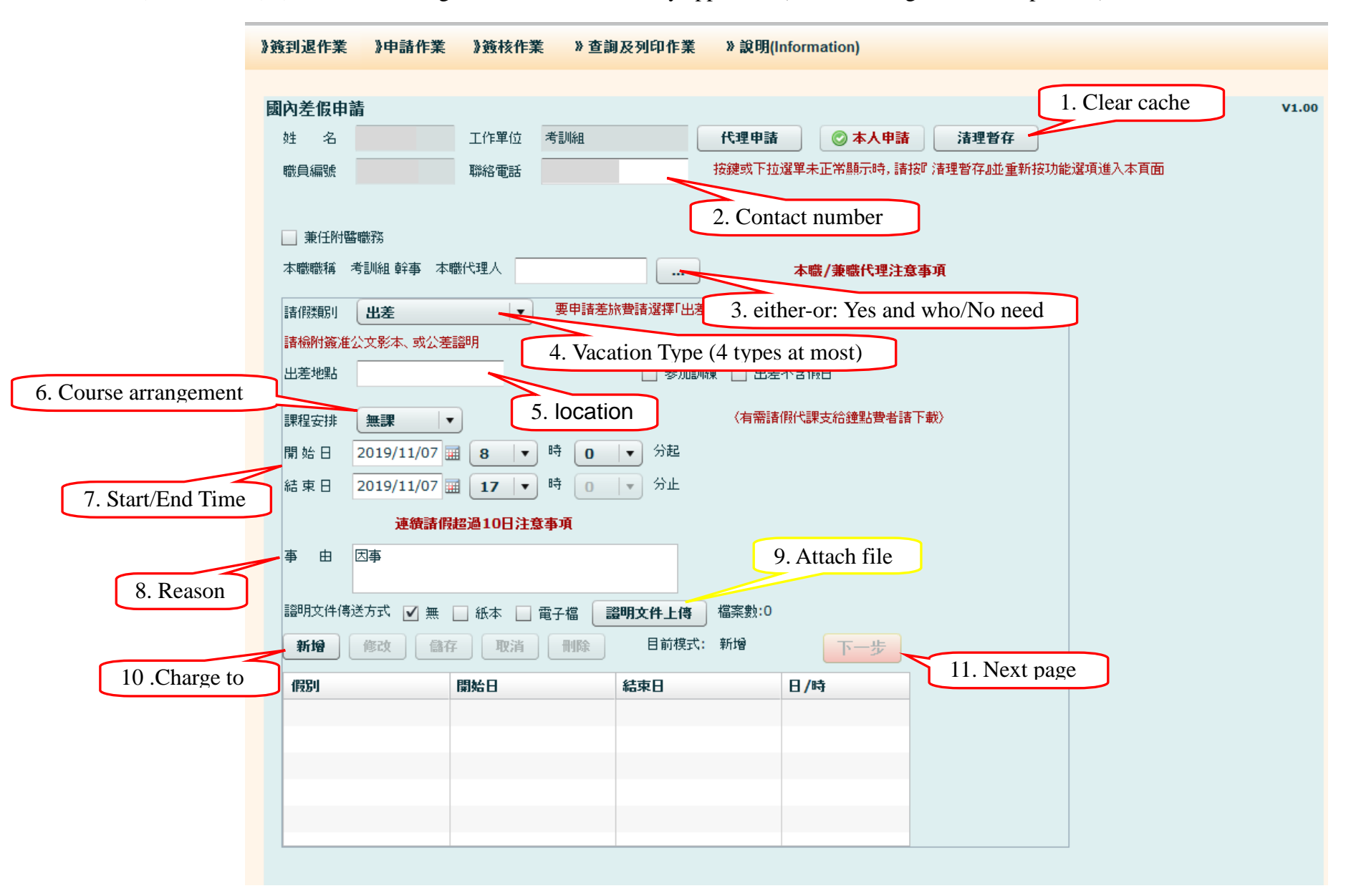

國內差假申請欄位 The Following column is to be filled by applicant. (Yellow dialogue box are optional.)

| <b>}</b> } | <b>姧]退作業</b>               | 》申請作業 | 》簽核作業  | » 查詢及列印作業 | 》說明(Informat | tion) |   |  |  |  |  |  |
|------------|----------------------------|-------|--------|-----------|--------------|-------|---|--|--|--|--|--|
|            |                            |       |        |           |              |       |   |  |  |  |  |  |
| B          | もそのもも                      | ±     |        |           |              |       |   |  |  |  |  |  |
| 夓          | <b>幽內左</b> 版中頭<br>系統預設送簽流程 |       |        |           |              |       |   |  |  |  |  |  |
|            |                            |       |        |           | 511 - H      |       |   |  |  |  |  |  |
|            | 送簽順序                       | 簽核人   | 単位職稱   |           | 身份           | 雑護    | _ |  |  |  |  |  |
|            | 1                          |       | 考訓組 幹事 |           | 本職代理         |       |   |  |  |  |  |  |
|            | 2                          |       | 考訓組 組長 |           | 二級主管         |       |   |  |  |  |  |  |
|            |                            |       |        |           |              |       |   |  |  |  |  |  |
|            |                            |       |        |           |              |       |   |  |  |  |  |  |
|            |                            |       |        |           |              |       |   |  |  |  |  |  |
|            |                            |       |        |           |              |       |   |  |  |  |  |  |
|            |                            |       |        |           |              |       |   |  |  |  |  |  |
|            |                            |       |        |           |              |       |   |  |  |  |  |  |
|            | 新榆冻枝人                      |       | 1      |           |              |       |   |  |  |  |  |  |
|            | WARNER (                   |       |        |           |              |       |   |  |  |  |  |  |
|            | 送簽順序: 1 ▼ 簽核人:             |       |        |           |              |       |   |  |  |  |  |  |
|            | 新增簽核人                      |       |        |           |              |       |   |  |  |  |  |  |
|            |                            |       |        |           |              |       |   |  |  |  |  |  |
|            | 上一步<br>確定送出<br>12. Submit  |       |        |           |              |       |   |  |  |  |  |  |

簽核流程 Approbation procedure (under 6 days: Chair / over 6 days: Chair and Dean)

查詢假單進度或列印相關報表 Check the procedure of application / Print out related forms

| 6 https://my.ntu.ee 6 ► 6 ► 6 ► 6 ► 6 ► 6 ► 6 ► 6 ► 6 ► 6 ► | du.tw/attend/ma<br>ttps://my.ntu.edu | ain1.html - Wind<br>u.tw/attend/mai | ows Internet Explorer<br>n1.html                                                                                                    | 1000         |                        | · 2           |         | 🗟 😽 🗙 🚷 Google     | <mark>الحدا</mark> ۵ الماریکی میں میں میں میں میں میں میں میں میں می |
|-------------------------------------------------------------|--------------------------------------|-------------------------------------|----------------------------------------------------------------------------------------------------|--------------|------------------------|---------------|---------|--------------------|----------------------------------------------------------------------|
| 檔案(F) 編輯(E)                                                 | 檢視(⊻) 我的畢                            | 愛(A) 工具(I)                          | 說明(出)                                                                                                    |              |                        |               |         |                    |                                                                      |
| 🖕 我的最愛 🛛 😭                                                  | 🙋 myNTU - 臺                          | 大人入口網 💋                             | 網頁快訊圖庫 🔻 🕒 建議的網                                                                                                    | 站 🔻 🏉 myNTU畫 | 【大人入口網(人 🙋 http        | osmy.ntu.edu. | tw-att  |                    |                                                                      |
| 🔠 🔻 🏉 https://r                                             | my.ntu.edu.tw/At                     | t 🏉 https://n                       | ny.ntu.edu.tw 🗴 <i> (fee</i> myN1                                                                                                    | U臺大人入口網      | 🏉 臺灣大學人事室              | <i>()</i> =   | 臺灣大學秘書室 | 🏉 myNTU臺大人入口網      |                                                                      |
| 》簽到退作業                                                      | 》申請作業                                | 》簽核作業                               | 》查詢及列印作業 》                                                                                                    | 說明           |                        |               |         |                    | [到勤差假申請/簽核]                                                          |
|                                                             |                                      |                                     | 申請文件列表<br>簽到退紀錄查詢<br>差假资料查詢<br>加班资料查詢<br>忘刷申請资料查詢                                                                                                 | 東日 2012/1    | 申請文件清單<br>2/20 圖 狀態 全部 | · ▼ 2         | 查詢      |                    |                                                                      |
|                                                             | 申請項目                                 | 代請人                                 | 公出資料查詢                                                                                                    | 3            | 申請時間                   | 簽核關卡          | 狀態      |                    |                                                                      |
|                                                             |                                      |                                     | 所屬計畫人員簽到退查詢<br>所屬計畫人員差假查詢<br>所屬計畫人員請假統計<br>所屬計畫人員加班查詢<br>列印加班書申請明細表<br>列印差旅書報告表<br>代理申請差旅書報告表<br>代理申請差旅書報告表列印<br>差假統計查詢<br>因公出國報告上傳<br>單位國外差假記錄下載 |              |                        |               |         |                    |                                                                      |
| 完成                                                          |                                      |                                     |                                                                                                    |              |                        |               |         | ● 据階級設   受信護模式: 約載 | √a v @ 120% v                                                        |

## 申請作業→國外差假申請 Application→Take a vacation abroad

| 🟉 myNTU臺大人入 | 口網 - Windows Interne    | et Explorer |                  |                  |                 |                  |                            |                             |            |                                   |             |
|-------------|-------------------------|-------------|------------------|------------------|-----------------|------------------|----------------------------|-----------------------------|------------|-----------------------------------|-------------|
| 📀 🕤 - 📶     | ttps://my.ntu.edu.tw/sy | sView.aspx? | url=https://my.i | ntu.edu.tw/atter | nd/ask.aspx     |                  |                            |                             | ▼ ▲        | 😙 🗙 🚼 Google                      | ب ♀         |
| 檔案(F) 編輯(E) | 檢視(V) 我的最愛(A            | ) 工具(T)     | 說明(H)            |                  |                 |                  |                            |                             |            |                                   |             |
| 🏠 🕶 🖾 🔹 🖬   | 🗈 🖶 🔻 網頁(P) 🕶           | 安全性(S) ▼    | 工具(0) ▼ 🔞        | - 🔒 🧈 🔊          | N 🛍 💈           |                  |                            |                             |            |                                   |             |
| 👷 我的最愛 🥻    | 9 myNTU臺大人入口網           |             |                  |                  |                 |                  |                            |                             |            |                                   |             |
| 😚 Back to m | yNTU 🭳 聯絡系              | 統管理者        | 育 ❤ 取消為          | 高常用服務            |                 |                  |                            |                             | を<br>※ 為了1 | <mark>您好!</mark><br>貢訊安全!請記得「登出」! | 登出          |
| 》簽到退作業      | 》申請作業 》簽                | 核作業         | » 查詢及列印(         | 乍業 》 說 明         | I               |                  |                            |                             |            |                                   | [到勤差假申請/簽核] |
|             | 國內差假申請                  |             |                  |                  |                 |                  |                            |                             |            |                                   | -           |
|             | 國外差假申請                  |             |                  |                  |                 | 待簽)              | 文件清單                       |                             |            |                                   |             |
|             | 銷假申請                    |             | 全部               | 待簽文件 0           | 筆,目前查詢結界        | その筆 😭            | ≥部顯示 ▼ 申請項目                | 全部 ▼                        | 查詢         |                                   |             |
|             | 加班申請                    | 阿爾日         | 代簽               | 申請人              | 申請項目            | 開始日              | 結束日                        | 申請時間                        | 檔案         |                                   |             |
|             | 公出申請                    |             |                  |                  |                 |                  |                            |                             |            |                                   |             |
|             | 未休假加班费申請                |             |                  |                  |                 |                  |                            |                             |            |                                   | ≣           |
|             |                         | _           |                  |                  |                 |                  |                            |                             |            |                                   |             |
|             |                         |             |                  |                  |                 |                  |                            |                             |            |                                   |             |
|             |                         |             |                  |                  |                 |                  |                            |                             |            |                                   |             |
|             |                         |             |                  |                  |                 |                  |                            |                             |            |                                   |             |
|             |                         |             |                  |                  |                 |                  |                            |                             |            |                                   |             |
|             |                         | ※有關計畫       | 人員寒(署)休          | 之申請: 如果您易        | 副書主持人,您         | 有權不核准計畫人         | 昌寒(署)休之申請案。                |                             |            |                                   |             |
|             |                         | 如果您是計       | 畫主持人之簽核作         | 代理人,請務必確         | 認無違反委託機構        | <b>構規定並取得計畫</b>  | 主持人之同意後,始可核准; 或;           | 執行「呈原主管」,                   | 將申請案交回     | 計畫主持人審核。                          |             |
|             |                         |             | 以憑證簽榜            | 「而未曾上傳憑證         | 者,請先 <b>上傳憑</b> | 證 , <b>再</b> 安裝憑 | <b>證元件 (2048bits</b> 憑證升級譜 | <sup>參考</sup> <b>憑證元件</b> 升 | H級說明 )     |                                   |             |
|             |                         |             |                  |                  | 核               | t 退回             |                            |                             |            |                                   |             |
|             |                         |             |                  |                  | 簽核意見            |                  |                            |                             |            |                                   |             |
|             |                         |             |                  |                  |                 |                  |                            |                             |            |                                   |             |
|             |                         |             |                  |                  |                 |                  |                            |                             |            |                                   | •           |
| 完成          | » (A TE BE SE - 1/-     | <b>T</b> 1  |                  |                  |                 |                  |                            | 8                           | 😝 網際       | ※網路   受保護模式: 啟動                   |             |

國外差假申請欄位 The Following column is to be filled by applicant. (Yellow dialogue box are optional.)

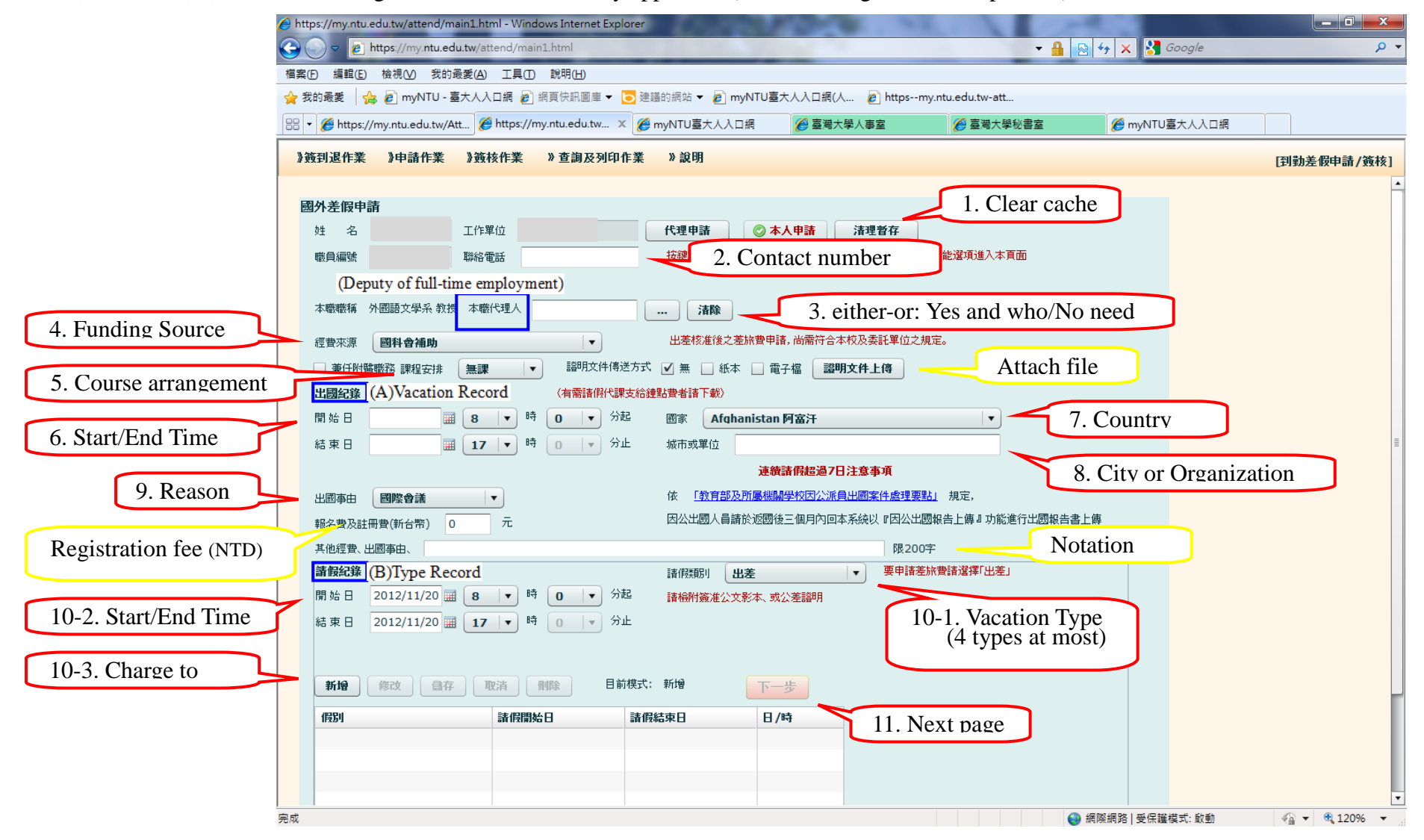

簽核流程 Approbation procedure (under 6 days: Chair / over 6 days: Chair and Dean)

| e hi     | ttps://my.ntu. | .edu.tw/attend/i | main1.html - Windows Internet Ex | plorer         | and the second second | - A                | D to Y Google      |             |
|----------|----------------|------------------|----------------------------------|----------------|-----------------------|--------------------|--------------------|-------------|
| 「福昇      | ○ / L          | 檢視(⊻) 我的         | 的最愛(A) 工具(I) 說明(H)               |                |                       | ·                  |                    |             |
| *        | 我的最愛 🧧         | 🚖 흍 myNTU -      | - 臺大人入口網 🥖 網頁快訊圖庫 🔻              | 🔁 建膳的網站 🔻 흍 my | NTU臺大人入口網(人 🙋 https-  | -my.ntu.edu.tw-att |                    |             |
| 88       | 🝷 🏉 https:/    | //my.ntu.edu.tw/ | /Att 🌈 https://my.ntu.edu.tw     | 🗙 🌈 myNTU臺大人入口 | 網 🌈 臺灣大學人事室           | 🌈 臺灣大學秘書室          | 🏉 myNTU臺大人入口網      |             |
| >        | 簽到退作業          | 》申請作業            | 》簽核作業 》查詢及列印                     | D作業 》說明        |                       |                    |                    | [到勤差假申請/簽核] |
|          | 國外差假申          | 請                | <b>該送簽流程</b>                     |                |                       |                    |                    | -           |
|          | 送簽順序           | 簽核人              | 單位職稱                             | 身份             | 維護                    |                    |                    |             |
|          | 1              |                  | 外國語文學系 系主任                       | 二級主管           |                       |                    |                    |             |
|          | 2              |                  | 文學院 秘書                           | 一級主管           |                       |                    |                    |             |
|          |                |                  |                                  |                |                       |                    |                    |             |
|          |                |                  |                                  |                |                       |                    |                    |             |
|          | _              |                  |                                  |                |                       |                    |                    |             |
|          |                |                  |                                  |                |                       |                    |                    |             |
|          |                |                  |                                  |                |                       |                    |                    | ≣           |
|          | 新增簽核人          |                  |                                  |                |                       |                    |                    |             |
|          | 送簽順序:          | 1 • 簽核           |                                  |                |                       |                    |                    |             |
|          | 新增簽核           | X                |                                  |                |                       |                    |                    |             |
|          | 暫存不送           | 出上一步             | 確定送出                             |                |                       |                    |                    |             |
|          |                |                  |                                  | . Submit       |                       |                    |                    |             |
|          |                |                  |                                  |                |                       |                    |                    |             |
|          |                |                  |                                  |                |                       |                    |                    |             |
|          |                |                  |                                  |                |                       |                    |                    |             |
|          |                |                  |                                  |                |                       |                    |                    |             |
|          |                |                  |                                  |                |                       |                    |                    |             |
|          |                |                  |                                  |                |                       |                    |                    |             |
|          |                |                  |                                  |                |                       |                    |                    |             |
| <b>_</b> |                |                  |                                  |                |                       |                    | ▲ 编纂编改   其序操并书. 許許 | ▼<br>■ 120% |

查詢假單進度或列印相關報表 Check the procedure of application / Print out related forms

| 6 https://my.ntu.ee 6 ► 6 ► 6 ► 6 ► 6 ► 6 ► 6 ► 6 ► 6 ► 6 ► | du.tw/attend/ma<br>ttps://my.ntu.edu | ain1.html - Wind<br>u.tw/attend/mai | ows Internet Explorer<br>n1.html                                                                                                    | 1000         | 2.4                    | · 2           |         | 🗟 😽 🗙 🚷 Google     | <mark>الحدا</mark> ۵ الماریکی میں میں میں میں میں میں میں میں میں می |
|-------------------------------------------------------------|--------------------------------------|-------------------------------------|----------------------------------------------------------------------------------------------------|--------------|------------------------|---------------|---------|--------------------|----------------------------------------------------------------------|
| 檔案(F) 編輯(E)                                                 | 檢視(⊻) 我的畢                            | 愛(A) 工具(I)                          | 說明(出)                                                                                                    |              |                        |               |         |                    |                                                                      |
| 🖕 我的最愛 🛛 😭                                                  | 🙋 myNTU - 臺                          | 大人入口網 💋                             | 網頁快訊圖庫 🔻 🕒 建議的網                                                                                                    | 站 🔻 🏉 myNTU畫 | 【大人入口網(人 🙋 http        | osmy.ntu.edu. | tw-att  |                    |                                                                      |
| 🔠 🔻 🏉 https://r                                             | my.ntu.edu.tw/At                     | t 🏉 https://n                       | ny.ntu.edu.tw 🗴 <i> (fee</i> myN1                                                                                                    | U臺大人入口網      | 🏉 臺灣大學人事室              | <i>()</i> =   | 臺灣大學秘書室 | 🏉 myNTU臺大人入口網      |                                                                      |
| 》簽到退作業                                                      | 》申請作業                                | 》簽核作業                               | 》查詢及列印作業 》                                                                                                    | 說明           |                        |               |         |                    | [到勤差假申請/簽核]                                                          |
|                                                             |                                      |                                     | 申請文件列表<br>簽到退紀錄查詢<br>差假资料查詢<br>加班资料查詢<br>忘刷申請资料查詢                                                                                                 | 東日 2012/1    | 申請文件清單<br>2/20 圖 狀態 全部 | · ▼ 1         | 查詢      |                    |                                                                      |
|                                                             | 申請項目                                 | 代請人                                 | 公出資料查詢                                                                                                    | 3            | 申請時間                   | 簽核關卡          | 狀態      |                    |                                                                      |
|                                                             |                                      |                                     | 所屬計畫人員簽到退查詢<br>所屬計畫人員差假查詢<br>所屬計畫人員請假統計<br>所屬計畫人員加班查詢<br>列印加班書申請明細表<br>列印差旅書報告表<br>代理申請差旅書報告表<br>代理申請差旅書報告表列印<br>差假統計查詢<br>因公出國報告上傳<br>單位國外差假記錄下載 |              |                        |               |         |                    |                                                                      |
| 完成                                                          |                                      |                                     |                                                                                                    |              |                        |               |         | ● 据階級設   受信護模式: 約載 | √a v @ 120% v                                                        |